## OPERASI ARITMATIKA, FUNGSI SUM, AVERAGE, COUNT, MIN, MAX

Untuk menggunakan semua fungsi tersebut dalam Excel, hal yang perlu selalu diingat yaitu:

- 1. Gunakan tanda sama dengan ( = ) sebelum memulai formula
- 2. Tentukan nama fungsi, contoh: SÚM
- 3. Lampirkan argument dalam tanda kurung, contoh: =SUM(A1:A8)
- 4. Gunakan koma untuk memisahkan argument, contoh: =SUM(4,B3:B8,9)
- A. Operasi Aritmatika
  - + : penjumlahan
  - : pengurangan
  - \* : perkalian
  - / : pembagian
- B. Fungsi SUM

Untuk melakukan penjumlahan nilai-nilai argument

Caranya: 1. Menuliskan rumus pada tempat yang disediakan missal: =sum(b1:b5)

 Masukkan fungsi dengan ribbon, yaitu pilih tab formulas, klik math and trig kemudian pilih Sum. Akan muncul kotak dialog function argument. Masukkan number yang akan dicari jumlahnya.

| Function Arguments                                                                                                    | ? 🛛                         |  |  |  |  |  |  |  |  |
|----------------------------------------------------------------------------------------------------|-----------------------------|--|--|--|--|--|--|--|--|
| SUM Number1<br>Number2                                                                                                    | B6:E6 📧 = {172\230\172\230} |  |  |  |  |  |  |  |  |
| = 804<br>Adds all the numbers in a range of cells.                                                                                      |                             |  |  |  |  |  |  |  |  |
| Number1: number1;number2; are 1 to 255 numbers to sum. Logical values and text<br>are ignored in cells, included if typed as arguments. |                             |  |  |  |  |  |  |  |  |
| Formula result = 822                                                                                                    |                             |  |  |  |  |  |  |  |  |
| Help on this function                                                                                                    | OK Cancel                   |  |  |  |  |  |  |  |  |

- 3. Menggunakan tombol Auto sum
- C. Fungsi Average

Untuk mencari rata-rata dari serangkaian angka D. Fungsi Count

- Untuk mencari jumlah angka dari serangkaian angka
- E. Fungsi Min Untuk mencari nilai terendah dari serangkaian angka
- F. Fungsi Max Untuk mencari nilai tertinggi dari serangkaian angka

|    | Home    | Insert Page                   |     |  |  |  |  |  |  |  |  |
|----|---------|-------------------------------|-----|--|--|--|--|--|--|--|--|
| Pa | aste 🛷  | Calibri • 11<br>B I U • · · · |     |  |  |  |  |  |  |  |  |
|    |         |                               |     |  |  |  |  |  |  |  |  |
|    | FO      |                               |     |  |  |  |  |  |  |  |  |
|    | A       | B                             | С   |  |  |  |  |  |  |  |  |
| 1  |         | 4                             | 33  |  |  |  |  |  |  |  |  |
| 2  |         | 10                            | 97  |  |  |  |  |  |  |  |  |
| з  |         | 63                            | 6   |  |  |  |  |  |  |  |  |
| 4  |         | 72                            | 14  |  |  |  |  |  |  |  |  |
| 5  |         | 23                            | 80  |  |  |  |  |  |  |  |  |
| 6  | SUM     | 172                           | 230 |  |  |  |  |  |  |  |  |
| 7  | Average | 34,4                          | 46  |  |  |  |  |  |  |  |  |
| 8  | Count   | 5                             | 5   |  |  |  |  |  |  |  |  |
| 9  | Min     | 4                             | 6   |  |  |  |  |  |  |  |  |
| 10 | Max     | 72                            | 97  |  |  |  |  |  |  |  |  |

## Isian Sel Otomatis

Ms. Exel dapat digunakan untuk mengisi sel secara otomatis dengan seri. Contoh hari dalam seminggu, bulan, tahun, dan jenis seri lain. Contoh:

| Iat fungsi.xlsx - Microsoft Excel |         |                                   |                |         |          |           |            |                      |                       |  |  |  |  |
|-----------------------------------|---------|-----------------------------------|----------------|---------|----------|-----------|------------|----------------------|-----------------------|--|--|--|--|
|                                   | Home    | Insert                            | Page Layout    | t Formu | las Data | a Review  | View       | Developer            |                       |  |  |  |  |
|                                   |         | Calibri                           | • 11 • /       | A A     | · = = /  | »         | General    | +                    |                       |  |  |  |  |
| Paste 🛷                           |         | <u>B I U</u> ▼ <u>□</u> ▼ <u></u> |                |         |          |           | <b>₩</b> % | * .00 .00<br>.00 →.0 | Conditio<br>Formattir |  |  |  |  |
| Clip                              | board 🖻 | Fo                                | nt             | G       | Alignm   | ent 🕞     | Num        | ber 🖻                | <u>IL</u>             |  |  |  |  |
|                                   | J5      |                                   | f <sub>x</sub> |         |          |           |            |                      |                       |  |  |  |  |
|                                   | А       | В                                 | С              | D       | E        | F         | G          | Н                    | 1                     |  |  |  |  |
| 1                                 | sun     | Sunday                            | senin          | 1       | jan      | Lesson 1  | Bab 1      | 1:00:00              | 1990                  |  |  |  |  |
| 2                                 | mon     | Monday                            | selasa         | 2       | feb      | Lesson 2  | Bab 2      | 2:00:00              | 1991                  |  |  |  |  |
| 3                                 | tue     | Tuesday                           | rabu           | 3       | mar      | Lesson 3  | Bab 3      | 3:00:00              | 1992                  |  |  |  |  |
| 4                                 | wed     | Wednesday                         | kamis          | 4       | apr      | Lesson 4  | Bab 4      | 4:00:00              | 1993                  |  |  |  |  |
| 5                                 | thu     | Thursday                          | jumat          | 5       | mei      | Lesson 5  | Bab 5      | 5:00:00              | 1994                  |  |  |  |  |
| 6                                 | fri     | Friday                            | sabtu          | 6       | jun      | Lesson 6  | Bab 6      | 6:00:00              | 1995                  |  |  |  |  |
| 7                                 | sat     | Saturday                          | minggu         | 7       | jul      | Lesson 7  | Bab 7      | 7:00:00              | 1996                  |  |  |  |  |
| 8                                 |         |                                   |                |         | agust    | Lesson 8  | Bab 8      | 8:00:00              | 1997                  |  |  |  |  |
| 9                                 |         |                                   |                |         | sep      | Lesson 9  | Bab 9      | 9:00:00              | 1998                  |  |  |  |  |
| 10                                |         |                                   |                |         | okt      | Lesson 10 | Bab 10     | 10:00:00             | 1999                  |  |  |  |  |
| 11                                |         |                                   |                |         | nop      | Lesson 11 |            | 11:00:00             | 2000                  |  |  |  |  |
| 12                                |         |                                   |                |         | des      | Lesson 12 |            | 12:00:00             |                       |  |  |  |  |